## Ajouter ou modifier un contact au répertoire collectif du poste Alcatel 4035 PABX - Poste Alcatel 4035

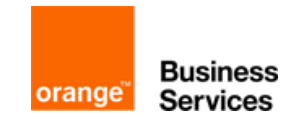

Découvrons ensemble et pas à pas comment ajouter un contact au répertoire collectif du poste Alcatel 4035.

## Ajouter ou modifier un contact au répertoire collectif du poste Alcatel 4035 PABX - Poste Alcatel 4035

1) Appuyer sur la touche droite du navigateur, puis "opérat", puis "OK".

2) Entrer le code opérateur (par défaut "help1954"), puis "OK".

3) Appuyer sur "RepCol".

4) Appuyer de nouveau sur la flèche droite du navigateur, puis sur "Nouv"

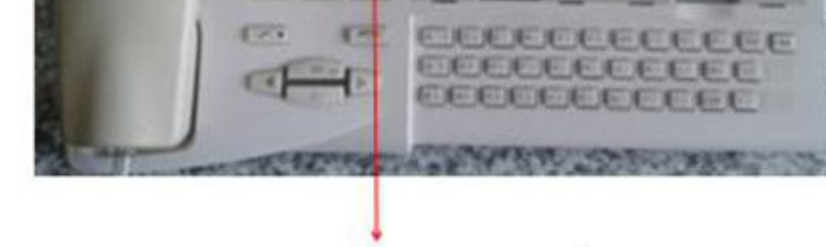

Appuyez sur la touche du navigateur, flèche droite.

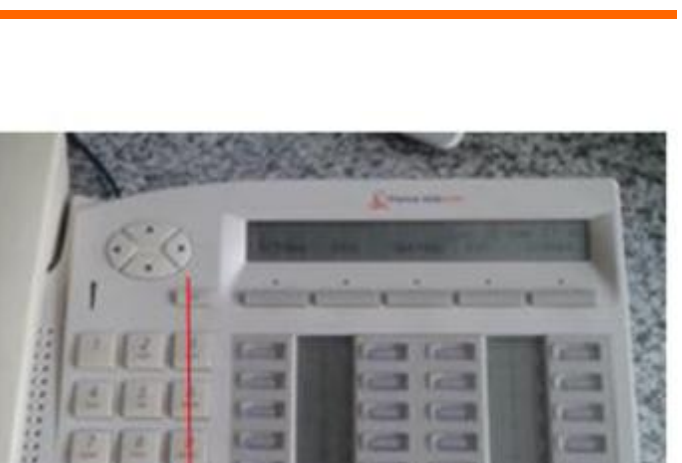

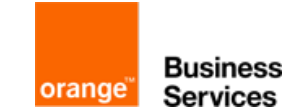

## Ajouter ou modifier un contact au répertoire collectif du poste Alcatel 4035 PABX - Poste Alcatel 4035

5) Renseigner le nom puis le numéro du contact.

6) Pour modifier un contact, se rendre dans le menu puis sélectionner "**RepCo**l", appuyer sur la flèche droite du navigateur, puis sur "**aller à**" et entrer la première lettre du contact à modifier (faire "suivant" dans le cas de plusieurs noms avec la même lettre)

7) Appuyer sur "Change" et modifier le nom ou le numéro en conséquence.

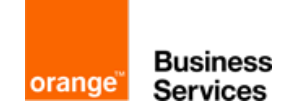